## Creating an Amendment or Annual Review

- 1. Approved protocols cannot be edited.
- In order to create an editable version of the protocol, right-click on the document title of the approved protocol and select "Amendment" or "Annual Review" from the menu and click "Ok."

| 🖉 Open document |    |  |  |  |  |  |
|-----------------|----|--|--|--|--|--|
| 🖶 Print PDF     | >  |  |  |  |  |  |
| 🗐 Edit comment  |    |  |  |  |  |  |
| Add attachment  | l. |  |  |  |  |  |
|                 |    |  |  |  |  |  |
|                 |    |  |  |  |  |  |

3. A new version of the protocol, either "Amendment" or "Annual Review" status, will be listed above the approved document line.

| Docur | ocuments/Versions in File |                |         |                            |                              |                    |                                      |                           |         |                    |  |  |
|-------|---------------------------|----------------|---------|----------------------------|------------------------------|--------------------|--------------------------------------|---------------------------|---------|--------------------|--|--|
|       | Document<br>description   | Document title | Version | Last<br>document<br>change | Last<br>document<br>checkout | Document<br>status | Last<br>document<br>status<br>change | Principal<br>investigator | Species | Checked-<br>out by |  |  |
|       |                           | Test 11        | 17.0    | 08-Dec-<br>2019            | 08-Dec-<br>2019              | Annual<br>Review   | 08-Dec-<br>2019                      | TEST_INV1,<br>IACUC PI    |         |                    |  |  |
|       |                           | Test 11        | 16.0    | 08-Dec-<br>2019            | 08-Dec-<br>2019              | Approved           | 04-Nov-<br>2019                      | TEST_INV1,<br>IACUC PI    |         |                    |  |  |

- 4. Click any text in the new line to take you into the protocol.
- 5. Now you should be able to check out the document and make changes to the protocol.
- 6. Please note the new tabs "Annual Review" and/or "Amendment" should be completed accordingly.
- 7. Remember to save your changes then sign and submit to the IACUC office.